# Инструкция по подаче заявки на участие в этапе «Аккредитация»

Важно! «Аккредитация» – один из этапов закупки (тендера), на котором подтверждается способность контрагента осуществлять поставку определенной продукции и принимается решение о допуске участника к следующему этапу – подаче коммерческого предложения.

#### 1. Авторизуйтесь на ЭТП Группы ЛСР.

| ЛСР                                        | ЭЛЕКТРОННАЯТ                                 | ГОРГОВАЯ ПЛОЩА | ДКА      |
|--------------------------------------------|----------------------------------------------|----------------|----------|
| ЗАКУПКИ                                    | ПЛАН ЗАКУПОК                                 | ИНСТРУКЦИИ     | КОНТАКТЫ |
| Главная > Вход в систему<br>Вход в систему | ,                                            |                |          |
|                                            | Логин*                                       |                |          |
|                                            | Пароль* <ul> <li>Запомнить пароль</li> </ul> |                |          |
|                                            | Войти<br>Забыли пароль?                      |                |          |

2. Перейдите в раздел «Закупки» для поиска опубликованных процедур. Найдите процедуру, в которой Вы хотели бы участвовать, и перейдите в нее, нажав на ссылку.

Важно! Для поиска нужной процедуры воспользуйтесь отборами по следующим параметрам:

- номеру/наименованию процедуры;
- категории продукции (номенклатурной группе);
- заказчику и другим параметрам.

Главная > Закупки

| Про               | оцедура                       |                                                                                                    | Номенклатурная группа                          |                                                | Заказчик                         |                        |                                 |
|-------------------|-------------------------------|----------------------------------------------------------------------------------------------------|------------------------------------------------|------------------------------------------------|----------------------------------|------------------------|---------------------------------|
| E                 | лагоустройство террит         | ории                                                                                                    | Товары<br>Услуги                               | ~                                              | Bce                              |                        | -                               |
|                   |                               |                                                                                                    | СМР<br>Благоустройств                          | во территории 🔥                                | Искать                           | Очис                   | тить                            |
| Nº                | Процедура                     | Лот                                                                                                    | Автомобильны<br>Малые архитек<br>Ограждение те | е дороги, тротуар<br>стурные формы<br>рритории | Заказчик                         | Статус                 | Способ<br>проведения<br>закупки |
| 00-<br>00021047/1 | Благоустройство<br>территории | Поставка и<br>выполнение<br>комплекса работ по<br>монтажу малых<br>архитектурных форм<br>для Группы ЛСР в<br>г.Санкт-Петербурге в<br>2021 г | Внутренние инж<br>26.02.2021 15:45             | кенерные сист                                  | ЛСР.<br>Строительство-СЗ,<br>ООО | Рассмотрение<br>заявок | Аккредитация                    |

3. Ознакомьтесь с общей информацией по процедуре. Если период приема заявок уже начался, создайте заявку на участие.

00-00021028 - Благоустройство придомовых территорий жилых комп...

| Способ проведения<br>Аккредитация |                                                   | Статус<br>Прием заявок                       |
|-----------------------------------|---------------------------------------------------|----------------------------------------------|
| 🔀 Создать заявку на участие       | Подписаться на изменения ? За                     | дать вопрос                                  |
| До окончания подачи заявок ос     | талось: 9 дней (процедура завершится 05.03.2021 в | 12:00:00)                                    |
| Номер процедуры                   | 00-00021028                                       |                                              |
| Организатор                       | Группа ЛСР                                        |                                              |
| Способ проведения                 | Аккредитация                                      |                                              |
| Статус                            | Прием заявок                                      |                                              |
| Ответственный                     | Абдулаева Элина Ренатовна                         |                                              |
| Предмет процедуры                 | Благоустройство придомовых территорий жил         | ых комплексов Группы ЛСР в г.Санкт-Петербург |
| Дата начала подачи заявок         | 24.02.2021 13:57                                  |                                              |
| Дата окончания подачи заявок      | 05.03.2021 12:00                                  |                                              |
| Валюта                            | RUB                                               |                                              |
| Форма проведения                  | Открытая                                          |                                              |
| Номенклатурная группа             | Благоустройство территории                        |                                              |
| Заказчик                          | ЛСР. Строительство-СЗ, ООО                        |                                              |

4. На вкладке «Квалификационные требования» заполните указанные критерии и нажмите кнопку «Сохранить», прикрепите запрашиваемые документы.

| Квалификационные требования                                                                                                    |                                                      |
|----------------------------------------------------------------------------------------------------|------------------------------------------------------|
| Критерии оценки участника и его предложения                                                                                                    |                                                      |
| Подтверждение актуальности анкеты участника *                                                                                                    | Да                                                   |
| Наличие у контрагента рекомендаций                                                                                                    | Да                                                   |
| Выполнение работы силами контрагента без привлечения субподрядчиков                                                                                | Да                                                   |
| Готовность предоставления образца на строительный объект/испытательный центр для оценочных испытаний за счет<br>Поставщика                         | Да                                                   |
| Сохранить                                                                                                    |                                                      |
| Требования к документам участника                                                                                                    |                                                      |
| Выписка из ЕГРЮЛ / ЕГРИП, не старше 1 месяца от даты предоставления (скан-копия, заверенная подписью с расшифровкой и<br>печатью на каждом листе)* | Выписка из ЕГРЮЛ от 07.09.2022.pdf ×<br>Выбрать файл |

**Примечание:** для скачивания документов по процедуре можно воспользоваться кнопкой **«Скачать закупочную документацию»,** доступной при создании заявки на участие.

#### Заявка на участие

| Предмет процедуры<br>Благоустройство придомовых те | рриторий жилых комплексов Группы ЛСР в г.Санкт-Петербург | Контактное лицо<br>Абдулаева Элина Ренатовна<br>Abdulaeva.ER@lsrgroup.ru |
|----------------------------------------------------|----------------------------------------------------------|--------------------------------------------------------------------------|
| 📥 Скачать закупочную документацию                  | 🖆 Подать 🍿 Удалить                                       |                                                                          |

5. Убедитесь, что заявка заполнена корректно, и анкета контрагента содержит подробную информацию об организации (пошаговую инструкцию по заполнению анкеты см. в разделе «Инструкции»). Нажмите кнопку «Подать». Ожидайте поступления сообщения о результате рассмотрения заявки в личный кабинет и на электронную почту.

Заявка на участие

|         | Предмет процедуры<br>Благоустройство придомовых те | рриторий жилых компл | ексов Группы ЛСР в г.Санкт-Петербург | Контактное лицо<br>Абдулаева Элина Ренатовна<br>Abdulaeva.ER@lsrgroup.ru |
|---------|----------------------------------------------------|----------------------|--------------------------------------|--------------------------------------------------------------------------|
| 📩 Скача | ть закупочную документацию                         | 🕑 Подать             | 🍿 Удалить                            |                                                                          |

Важно! Для участия в закупках строительно-монтажных работ (СМР) обязательному заполнению подлежит раздел анкеты «Квалификационная карта производителя подрядных работ или услуг». При отсутствии записей в данном разделе подача заявки невозможна.

### 6. Для просмотра поданной заявки перейдите в личный кабинет в раздел «Заявки на участие».

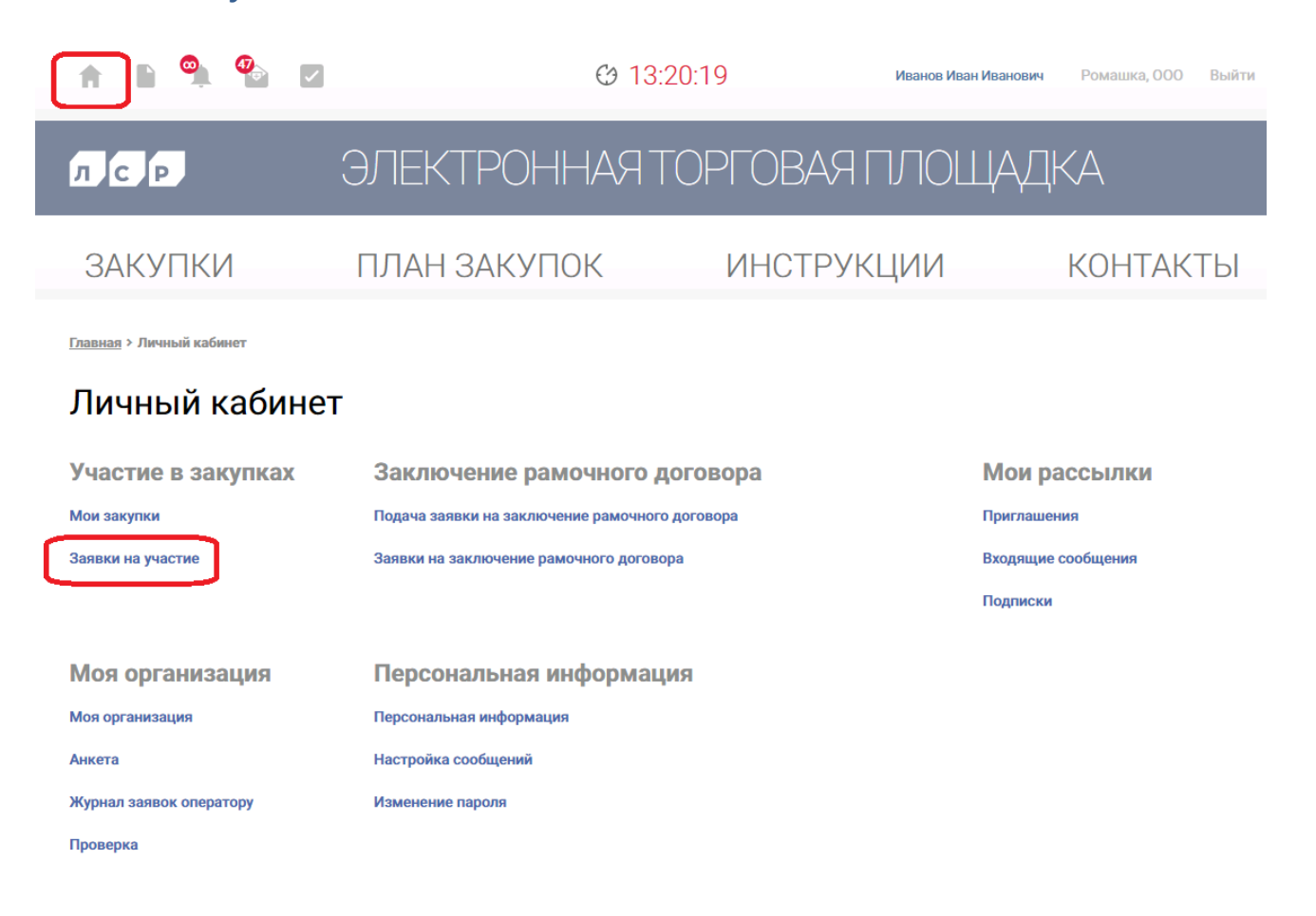

- 7. Для того чтобы внести изменения в поданную заявку, следуйте инструкции ниже.
- 1)Убедитесь, что прием заявок еще не завершен. Перейдите в заявку, нажав на ее номер.

#### Заявки на участие

|      | Номер заявки     |                  | Про                 | цедура                    |                  | Статус заявки<br>Все                                                                           |                  |
|------|------------------|------------------|---------------------|---------------------------|------------------|------------------------------------------------------------------------------------------------|------------------|
|      |                  |                  | Į                   | цополн <b>и</b> тельные г | параметры 👻      | Искать С                                                                                       | Эчистить         |
| Nº   | Статус<br>заявки | Дата<br>создания | 🔻 Дата подачи       | №<br>процедуры            | Тип<br>процедуры | Процедура                                                                                      | Статус процедуры |
| 1068 | Подана           | 24.02.2021 16:30 | 25.02.2021<br>12:18 | 00-00021028               | Аккредитация     | Благоустройство<br>придомовых территорий<br>жилых комплексов Группы<br>ЛСР в г.Санкт-Петербург | Прием заявок     |

#### 2) Отзовите заявку, нажав «Отозвать» и указав причину отзыва.

| Заявка на участие                                        |                                                            |                                                                          |                  |
|----------------------------------------------------------|------------------------------------------------------------|--------------------------------------------------------------------------|------------------|
| Предмет процедуры<br>Благоустройство придомовых территор | рий жилых комплексов Группы ЛСР в г.Санкт-Петербург        | Контактное лицо<br>Абдулаева Элина Ренатовна<br>Abdulaeva.ER@lsrgroup.ru | Статус<br>Подана |
| 📩 Скачать закупочную документацию [                      | Отозвать                                                   |                                                                          |                  |
|                                                          | Отозвать заявку                                            | ×                                                                        |                  |
|                                                          | Причина*<br>Необходимо внести изменения в исходную заявку. |                                                                          |                  |
|                                                          | Отозвать Отмена                                            | a                                                                        |                  |

3) Внесите изменения в заявку, сохраните их и нажмите «Подать».

| Заявка на участие                                                                                          |                                                                          |                    |
|----------------------------------------------------------------------------------------------------|--------------------------------------------------------------------------|--------------------|
| Предмет процедуры<br>Благоустройство придомовых территорий жилых комплексов Группы ЛСР в г.Санкт-Петербург | Контактное лицо<br>Абдулаева Элина Ренатовна<br>Abdulaeva.ER@lsrgroup.ru | Статус<br>Отозвана |
| 📩 Скачать закупочную документацию 📝 Подать 🍿 Удалить                                                       |                                                                          |                    |

Важно! Если прием заявок уже завершен, но Вам необходимо внести изменения в поданную заявку, обратитесь к организатору закупки по указанным в разделе «Контактное лицо» данным.

#### Заявка на участие

|  | Бл | лагоустройство придомовых территорий жилых комплексов Группы ЛСР в г.Санкт-Петербург | Абдулаева Элина Ренатовна<br>Abdulaeva.ER@lsrgroup.ru | Подана |
|--|----|--------------------------------------------------------------------------------------|-------------------------------------------------------|--------|
|--|----|--------------------------------------------------------------------------------------|-------------------------------------------------------|--------|

- 8. При необходимости организатор может запросить дополнительную информацию по поданной заявке. Для ответа на запрос дополнительной информации следуйте инструкции ниже.
- 1) Перейдите по ссылке в уведомлении, пришедшем в личный кабинет или на электронную почту.

Входящее сообщение

| 🔦 Вернуться к списку сообщений                                                                        | 🍿 Удалить                                              |                                                                          |  |  |
|----------------------------------------------------------------------------------------------------|--------------------------------------------------------|--------------------------------------------------------------------------|--|--|
| Тема                                                                                                  |                                                        | Запрос дополнительной информации по заявке                               |  |  |
| От кого                                                                                               |                                                        | Группа ЛСР                                                               |  |  |
| Дата создания                                                                                         |                                                        | 29.10.2021 14:56                                                         |  |  |
|                                                                                                    |                                                        |                                                                          |  |  |
| Уважаемый(ая) Максимов Николай Романович,                                                             |                                                        |                                                                          |  |  |
| По Вашей заявке на процедуру Тен,<br>запрошена дополнительная инфор<br>Добрый дены Прошу предоставить | дер – Этап «Аккредита<br>мация.<br>пополнительную инфо | ция» № 00-00022360 - "Закупка запасных частей для судового оборудования" |  |  |
| Обратите внимание: к запросу прил                                                                     | ожены файлы.                                           | pinaquio.                                                                |  |  |
| Чтобы дать ответ, перейдите по <u>ссы</u>                                                             | лке.                                                   |                                                                          |  |  |

2) Ознакомьтесь с основной информацией запроса. Укажите ответ на вопрос, при необходимости заполните критерии оценки и загрузите запрошенные документы. Сохраните введенные данные, нажав на кнопку **«Сохранить»**.

Запрос дополнительной информации по заявке

| Отправить ответ                                                                                         |                                                            |
|----------------------------------------------------------------------------------------------------|------------------------------------------------------------|
| Статус ответа                                                                                           | Требует ответа                                             |
| Вопрос                                                                                                  | Добрый день! Прошу предоставить дополнительную информацию. |
| Ожидаемая дата получения ответа                                                                         | 29.10.2021 16:00                                           |
| Ответ*                                                                                                  | Добрый день!<br>Информацию предоставили.                   |
| Критерии оценки                                                                                         |                                                            |
| Наличие действующего разрешения на ведение работ со взрывчатыми<br>материалами промышленного назначения | Да                                                         |
| Наличие собственного сервисного центра в Санкт-Петербурге в пределах КАД                                | Да у                                                       |
| Требования к документам участника                                                                       |                                                            |
| Анкета контрагента (заполненная по форме Группы ЛСР)*                                                   | Анкета.pdf 🗙                                               |
| Выписка из ЕГРЮЛ / ЕГРИП, не старше 1 месяца от даты предоставления<br>(допускается версия без печати)  | Выписка.pdf ×                                              |
| Сохранить Назад                                                                                         |                                                            |
|                                                                                                    |                                                            |
| Документы                                                                                               |                                                            |
| Анкета.xlsx                                                                                             | Анкета.xlsx                                                |
|                                                                                                    |                                                            |

#### 3) Нажмите «Отправить ответ».

#### Запрос дополнительной информации по заявке

| Отправить ответ |                                                            |
|-----------------|------------------------------------------------------------|
| Статус ответа   | Требует ответа                                             |
| Вопрос          | Добрый день! Прошу предоставить дополнительную информацию. |

Важно! Отправленный на дополнительный запрос информации ответ не доступен для корректировки.

Все запросы информации по заявке на участие отображаются в заявке на вкладке «Запросы дополнительной информации». Для того чтобы перейти в запрос, нажмите на его номер.

#### Заявка на участие

| Audularia.ch.goographa                                                                                                   |     |  |  |  |  |  |
|----------------------------------------------------------------------------------------------------|-----|--|--|--|--|--|
|                                                                                                    |     |  |  |  |  |  |
| Стозвать                                                                                                    |     |  |  |  |  |  |
| Квалификационные требования Коммерческое предложение Запросы дополнительной информации                                   |     |  |  |  |  |  |
| № Дата запроса Запрос Плановая дата получения ответа                                                                     | ета |  |  |  |  |  |
| 492         29.10.2021 14:55         Добрый день! Прошу предоставить дополнительную информацию.         29.10.2021 16:00 |     |  |  |  |  |  |

- 9. При необходимости организатор может назначить дополнительный запрос документов по процедуре. Для того чтобы подать заявку на участие в данной стадии, воспользуйтесь инструкцией ниже.
- 1) Перейдите по ссылке в приглашении на дополнительный запрос документов, которое пришло на Вашу электронную почту. Данное приглашение также отображается в личном кабинете в разделе «Приглашения».

|                                                                                            | 3 13:20:1                                                                                                    | 9 Иванов Ие                                                                                                    | ван Иванович Ромашка, ООО Выйти |
|--------------------------------------------------------------------------------------------|----------------------------------------------------------------------------------------------------|----------------------------------------------------------------------------------------------------|---------------------------------|
| ЛСР                                                                                        | ЭЛЕКТРОННАЯ ТО                                                                                                    | РГОВАЯ ПЛОІ                                                                                                    | ЦАДКА                           |
| ЗАКУПКИ                                                                                    | ПЛАН ЗАКУПОК                                                                                                    | ИНСТРУКЦИИ                                                                                                    | КОНТАКТЫ                        |
| <u>Главная</u> > Личный кабинет                                                            |                                                                                                    |                                                                                                    |                                 |
| Личный кабинет                                                                             | г                                                                                                    |                                                                                                    |                                 |
| Участие в закупках<br>Мои закупки<br>Заявки на участие                                     | Заключение рамочного дого<br>Подача заявки на заключение рамочного дого<br>Заявки на заключение рамочного договора | Заключение рамочного договора<br>Подача заявки на заключение рамочного договора<br>Заявки на заключение рамочного договора |                                 |
| <b>Моя организация</b><br>Моя организация<br>Анкета<br>Журнал заявок оператору<br>Проверка | Персональная информация<br>Персональная информация<br>Настройка сообщений<br>Изменение пароля                      |                                                                                                    |                                 |
| Моя организация<br>Анкета<br>Журнал заявок оператору<br>Проверка                           | Персональная информация<br>Настройка сообщений<br>Изменение пароля                                                 |                                                                                                    |                                 |

#### Приглашения

| Процедура        | a               | Отправитель                         | Осооби                                                                        | ывать только непроч<br>цения | итанные       |
|------------------|-----------------|-------------------------------------|-------------------------------------------------------------------------------|------------------------------|---------------|
|                  |                 |                                     | Искать                                                                        | Очи                          | стить         |
| • Отправлено     | Номер процедуры | Тип процедуры                       | Процедура                                                                     | Организатор                  | Статус заявки |
| 29.03.2021 16:54 | 00-00021033-7   | Дополнительный запрос<br>документов | Монтаж лифтов. СПб, Морская<br>набережная, Невская губа, уч.15,<br>корп. 13.2 | Группа ЛСР                   | Прием заявок  |

**Примечание:** при переходе в приглашение на стадию «**Дополнительный запрос документов**» через личный кабинет Вы можете создать заявку на участие, подтвердить свое участие с помощью кнопки **«Заинтересован в участии»** или отказаться от участия, нажав на соответствующую кнопку. Для перехода на страницу стадии нажмите на наименование процедуры.

#### Приглашение

| ≛          | Способ проведения<br>Дополнительный запрос документов |                                |                                     | Статус<br>Прием заявок |
|------------|-------------------------------------------------------|--------------------------------|-------------------------------------|------------------------|
| 🔀 Созда    | ть заявку на участие                                  | 🏸 Заинтересован в участии      | 洋 Отказаться от участия             |                        |
| Процедура  |                                                       | Монтаж лифтов. СПб, Морская на | бережная, Невская губа, уч.15, корг | 1. 13.2                |
| Номер проц | едуры                                                 | 00-00021033-7                  |                                     |                        |

2) Ознакомьтесь с общей информацией по стадии «Дополнительный запрос документов». Убедитесь, что прием заявок еще идет. Нажмите кнопку **«Создать пакет документов».** 

#### Дополнительный запрос документов

| Способ проведения Аккредитация |                  | Статус<br>Прием заявок |
|--------------------------------|------------------|------------------------|
| 🔀 Создать пакет документов     | Задать вопрос    |                        |
| Организатор                    | Группа ЛСР       |                        |
| Дата и время начала            | 25.03.2021 09:49 |                        |

3) Загрузите запрашиваемые документы и нажмите «Подать».

## Дополнительные документы

| ▲                                              | Способ проведения<br>Аккредитация                                                                                                    | Статус<br>Черновик |  |
|------------------------------------------------|----------------------------------------------------------------------------------------------------|--------------------|--|
| 🕑 Подат                                        | ь                                                                                                    |                    |  |
| Требов<br>Выписка из<br>(скан-копия<br>листе)* | ания к документам участника<br>ЕГРЮЛ / ЕГРИП, не старше 1 месяца от даты предоставления<br>, заверенная подписью с расшифровкой и печатью на каждом | Выписка ЕГРЮЛ.pdf  |  |
| Рекомендат                                     | гельные письма, благодарности <b>*</b>                                                                                                    | Рекомендации.pdf   |  |

4) Для просмотра поданной заявки перейдите в личный кабинет в раздел «Заявки на участие».

| <u>Главная</u> > Личный кабинет |                                                |                    |
|---------------------------------|------------------------------------------------|--------------------|
| Личный кабинет                  |                                                |                    |
| Участие в закупках              | Заключение рамочного договора                  | Мои рассылки       |
| Мои закупки                     | Подача заявки на заключение рамочного договора | Приглашения        |
| Заявки на участие               | Заявки на заключение рамочного договора        | Входящие сообщения |
|                                 |                                                | Подписки           |

- 5) Для внесения изменений в поданную заявку следуйте инструкции ниже.
  - 1. Убедитесь, что прием заявок еще не завершен. Перейдите в заявку, нажав на ее номер.

#### Заявки на участие

|         | Номер заявки |                     |                     | Процедура   |                                     | Статус заявки Все                                                                |                  |
|---------|--------------|---------------------|---------------------|-------------|-------------------------------------|----------------------------------------------------------------------------------|------------------|
|         |              |                     |                     | Дополнителы | ные параметры 👻                     |                                                                                  |                  |
|         |              |                     |                     |             |                                     | Искать О                                                                         | чистить          |
|         |              |                     |                     |             |                                     |                                                                                  |                  |
|         | Статус       | Лата                | Лата                | Nº          |                                     |                                                                                  |                  |
| Nº      | заявки       | создания            | подачи              | процедуры   | Тип процедуры                       | Процедура                                                                        | Статус процедуры |
| 0000618 | Подана       | 22.03.2021<br>17:43 | 22.03.2021<br>17:44 | 00-00021033 | Дополнительный запрос<br>документов | Монтаж лифтов. СПб,<br>Морская набережная,<br>Невская губа, уч.15, корп.<br>13.2 | Прием заявок     |

2. Отзовите заявку, нажав «Отозвать».

#### Дополнительные документы

| ≛       | Способ проведения<br>Аккредитация | Статус<br>Подана |
|---------|-----------------------------------|------------------|
|         |                                   |                  |
| 🔄 Отозв | ать                               |                  |
|         |                                   |                  |

3. Внесите изменения в заявку, сохраните их и нажмите «Подать».

#### Дополнительные документы

| ≛      | Способ проведения<br>Аккредитация | Статус<br>Отозвана |  |
|--------|-----------------------------------|--------------------|--|
|        |                                   |                    |  |
| 🛃 Пода | гь 🗊 Удалить                      |                    |  |

Важно! Если прием заявок уже завершен, но Вам необходимо внести изменения в заявку, обратитесь к организатору закупки по указанным в процедуре в разделе «Контактные лица» данным.

| Контактные лица           |                          |
|---------------------------|--------------------------|
| Абдулаева Элина Ренатовна | Abdulaeva.ER@lsrgroup.ru |
|                           |                          |